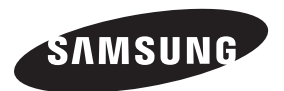

Contact SAMSUNG WORLDWIDE If you have any questions or comments relating to Samsung products, please contact the SAMSUNG customer care centre.

| Country      | Customer Care Centre 🕿                        | Web Site           |
|--------------|-----------------------------------------------|--------------------|
| AUSTRALIA    | 1300 362 603                                  | www.samsung.com/au |
| CHINA        | 800-810-5858<br>400-810-5858<br>010-6475 1880 | www.samsung.com/cn |
|              | HONG KONG:3698 - 4698                         | www.samsung.com/hk |
| INDIA        | 3030 8282<br>1-800-3000-8282<br>1800 110011   | www.samsung.com/in |
| INDONESIA    | 0800-112-8888                                 | www.samsung.com/id |
| JAPAN        | 0120-327-527                                  | www.samsung.com/jp |
| MALAYSIA     | 1800-88-9999                                  | www.samsung.com/my |
| NEW ZEALAND  | 0800 SAMSUNG (0800 726 786)                   | www.samsung.com/nz |
| PHILIPPINES  | 1800-10-SAMSUNG(726-7864)                     | www.samsung.com/ph |
| SINGAPORE    | 1800-SAMSUNG(726-7864)                        | www.samsung.com/sg |
| THAILAND     | 1800-29-3232<br>02-689-3232                   | www.samsung.com/th |
| TAIWAN       | 0800-329-999                                  | www.samsung.com/tw |
| VIETNAM      | 1 800 588 889                                 | www.samsung.com/vn |
| SOUTH AFRICA | 0860-SAMSUNG(726-7864)                        | www.samsung.com/za |
| U.A.E        | 800-SAMSUNG (726-7864)<br>8000-4726           | www.samsung.com/ae |

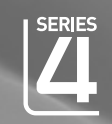

## imagine the possibilities

LCD TV

user manual

Thank you for purchasing this Samsung product. To receive more complete service, please register your product at

#### www.samsung.com/global/register

Model \_\_\_\_\_ Serial No. \_\_\_

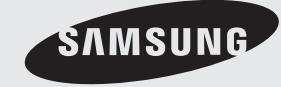

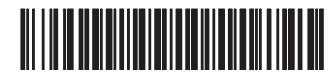

BN68-01911A-00

#### Precautions When Displaying a Still Image

A still image may cause permanent damage to the TV screen.

 Do not display a still image on the LCD panel for more than 2 hours as it can cause screen image retention. This image retention is also known as "screen burn". To avoid such image retention, reduce the degree of brightness and contrast of the screen when displaying a still image.

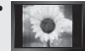

Watching the LCD TV in 4:3 format for a long period of time may leave traces of borders displayed on the left, right and center of the screen caused by the difference of light emission on the screen. Playing a DVD or a game console may cause a similar effect to the screen. Damages caused by the above effect are not covered by the Warranty.

• Displaying still images from Video games and PC for longer than a certain period of time may produce partial after-images.

To prevent this effect, reduce the 'brightness' and 'contrast' when displaying still images.

© 2009 Samsung Electronics Co., Ltd. All rights reserved.

# Contents

#### CONNECTING AND PREPARING YOUR TV

| ◆ List of Parts                                                | 2 |
|----------------------------------------------------------------|---|
| <ul> <li>Installing the Stand</li> </ul>                       | 2 |
| <ul> <li>Installing the Wall Mount Kit</li> </ul>              | 2 |
| <ul> <li>Viewing the Control Panel</li> </ul>                  | 3 |
| <ul> <li>Viewing the Connection Panel</li> </ul>               | 4 |
| <ul> <li>Viewing the Remote Control</li> </ul>                 | 6 |
| <ul> <li>Installing Batteries in the Remote Control</li> </ul> | 7 |
| ◆ Viewing the Menus                                            | 8 |
| <ul> <li>Using the TOOLS Button</li> </ul>                     | 8 |
| Plug & Play                                                    | 9 |
| • •                                                            |   |

#### SETTING THE CHANNELS

| <ul> <li>Storing Channels Automatically</li> </ul> | 10 |
|----------------------------------------------------|----|
| <ul> <li>Storing Channels Manually</li> </ul>      | 11 |
| Adding / Locking Channels                          | 12 |
| <ul> <li>Sorting the Stored Channels</li> </ul>    | 13 |
| <ul> <li>Assigning Channels Names</li> </ul>       | 13 |
| ◆ Fine Tuning Channel Reception                    | 14 |

#### SETTING THE PICTURE

| <ul> <li>Changing the Picture Standard</li> </ul>         | 15 |
|-----------------------------------------------------------|----|
| <ul> <li>Adjusting the Custom Picture</li> </ul>          | 16 |
| <ul> <li>Changing the Picture Options</li> </ul>          | 17 |
| <ul> <li>Resetting the Picture Settings to the</li> </ul> |    |
| Factory Defaults                                          | 18 |
| <ul> <li>Viewing the Picture In Picture (PIP)</li> </ul>  | 19 |

#### SETTING THE SOUND

| ٠ | Sc | ounc | 1 F | eatur | es | <br> | <br> | <br> | <br> | <br> | <br> | <br>20 | ) |
|---|----|------|-----|-------|----|------|------|------|------|------|------|--------|---|
|   | -  |      |     |       | -  |      |      |      |      |      |      |        |   |

- Connecting Headphones (Sold separately) ..... 21

#### SETTING THE TIME

| • | Setting and Displaying the Current | Time 2 | 2 |
|---|------------------------------------|--------|---|
|   | Catting the Clean Timer            | 2      | 0 |

#### **FUNCTION DESCRIPTION**

| Choosing Your Language         | . 23 |
|--------------------------------|------|
| Melody / Energy Saving         | . 24 |
| Selecting the Source           | . 25 |
| Editing the Input Source Names | . 25 |
| Setting the FM Radio           | . 26 |

#### SETTING THE PC

| • | Setting up Your PC Software    |    |
|---|--------------------------------|----|
| ( | (Based on Windows XP)          | 27 |
|   | Display Modes                  | 27 |
| • | Setting up the TV with your PC | 28 |

#### **RECOMMENDATIONS FOR USE**

| • | Teletext Feature                     | 29 |
|---|--------------------------------------|----|
| • | Using the Anti-Theft Kensington Lock |    |
|   | (depending on the model)             | 30 |
| • | Troubleshooting: Before Contacting   |    |
|   | Service Personnel                    | 31 |
|   |                                      | ~~ |

Technical and Environmental Specifications ... 32

Symbol

Press

> Note

One-Touch Button

English - 1

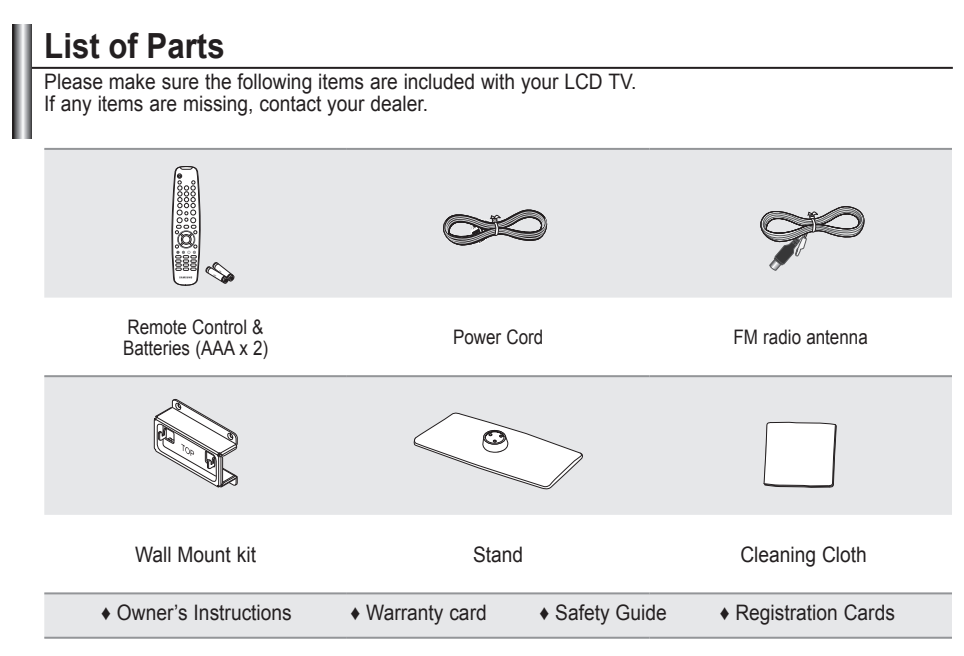

> Warranty card / Safety Guide / Registration Cards (Not available in all locations)

# Installing the Stand

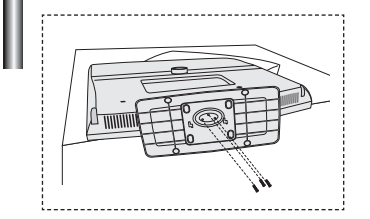

- 1. Connect your LCD TV and the stand.
  - $\succ$  Two or more people should carry the TV.
  - Make sure to distinguish between the front and back of the stand when assembling them.
- 2. Fasten three screws at bottom of the stand.
  - Stand the product up and fasten the screws. If you fasten the screws with the LCD TV placed down, it may lean to one side.

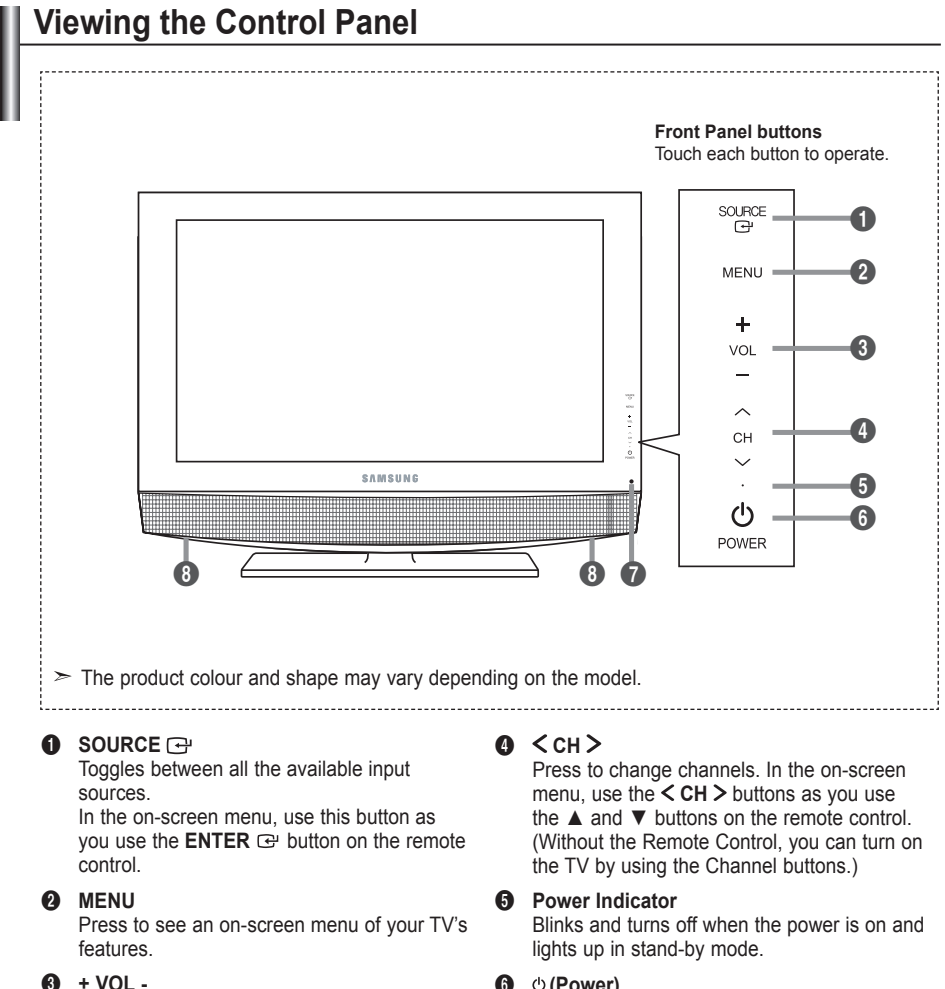

Press to decrease or increase the volume. In the on-screen menu, use the + VOL buttons as you use the ◀ and ► buttons on the remote control.

#### 6 ⊕ (Power)

Press to turn the TV on and off.

#### Remote Control Sensor Aim the remote control towards this spot on the TV.

8 Speakers

Viewing the Connection Panel 0 2 6) 4 6 6 FM AN1 0 IDMI / DVI IN ANT IN 0 Power Input **—** 🖻 —— 🛈 9 8 > The product colour and shape may vary depending on the model. Whenever you connect an external device to your TV, make sure that power on the unit is turned off. > When connecting an external device, match the colour of the connection terminal to the cable. HDMI/DVI IN

- Supports connections between HDMI-connection-enabled AV devices (Set-Top Boxes, DVD players)
  - No additional Audio connection is needed for an HDMI to HDMI connection.
  - When using an HDMI/DVI cable connection, you must use the HDMI/DVI IN jack.
- ➤ What is HDMI?
  - "High Definition Multimedia interface" allows the transmission of high definition digital video data and multiple channels of digital audio.
- The HDMI/DVI terminal supports DVI connection to an extended device with the appropriate cable (not supplied). The difference between HDMI and DVI is that the HDMI device is smaller in size, has the HDCP (High Bandwidth Digital Copy Protection) coding feature installed, and supports multi - channel digital audio.
- Supported modes for HDMI/DVI and Component

|               | 480i | 480p | 576i | 576p | 720p | 1080i |
|---------------|------|------|------|------|------|-------|
| HDMI/DVI 50Hz | Х    | Х    | Х    | 0    | 0    | 0     |
| HDMI/DVI 60Hz | Х    | 0    | Х    | Х    | 0    | 0     |
| Component     | 0    | 0    | 0    | 0    | 0    | 0     |

#### PC/DVI [AUDIO IN]

- Connect to the audio output jack on your PC.
- DVI audio outputs for external devices.

English - 4

#### A FM ANT

Connect to the FM radio antenna.

A Do not connect an RF antenna to **FM ANT** terminal

#### A PC IN

- Connect to the video output jack on your PC.

#### G EX-LINK

- Connector for service only.

#### 6 ANT IN

To view television channels correctly, a signal must be received by the set from one of the following sources:

- An outdoor aerial / A cable television network / A satellite network

#### AV IN [VIDEO] / [R-AUDIO-L]

- Connect RCA cable to an appropriate external A/V device such as VCR, DVD or Camcorder.
- Connect RCA audio cables to [R-AUDIO-L] on your set and the other ends to corresponding audio out connectors on the A/V device.

#### 6 HEADPHONES

- Headphone may be connected to the headphone output on your set. While the head phone is connected, the sound from the built-in speakers will be disabled.

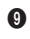

#### O COMPONENT IN 1, 2

- Connect component video cables (optional) to component connector ("PR", "PB", "Y") on the rear of your set and the other ends to corresponding component video out connectors on the DVD.
- If you wish to connect both the Set-Top Box and DVD, you should connect the Set-Top Box to the DVD and connect the DVD to component connector ("PR", "PB", "Y") on your set.
- The PR, PB and Y connectors on your component devices (DVD) are sometimes labeled Y, B-Y and R-Y or Y, Cb and Cr.
- Connect RCA audio cables (optional) to [R-AUDIO-L] on the rear of your set and the other ends to corresponding audio out connectors on the DVD.

#### M Kensington Lock (depending on the model)

- The Kensington Lock (optional) is a device used to physically fix the system when used in a public place
- If you want to use a locking device, contact the dealer where you purchased the TV.
- The location of the kensington Lock may be different depending on its model.

# Viewing the Remote Control

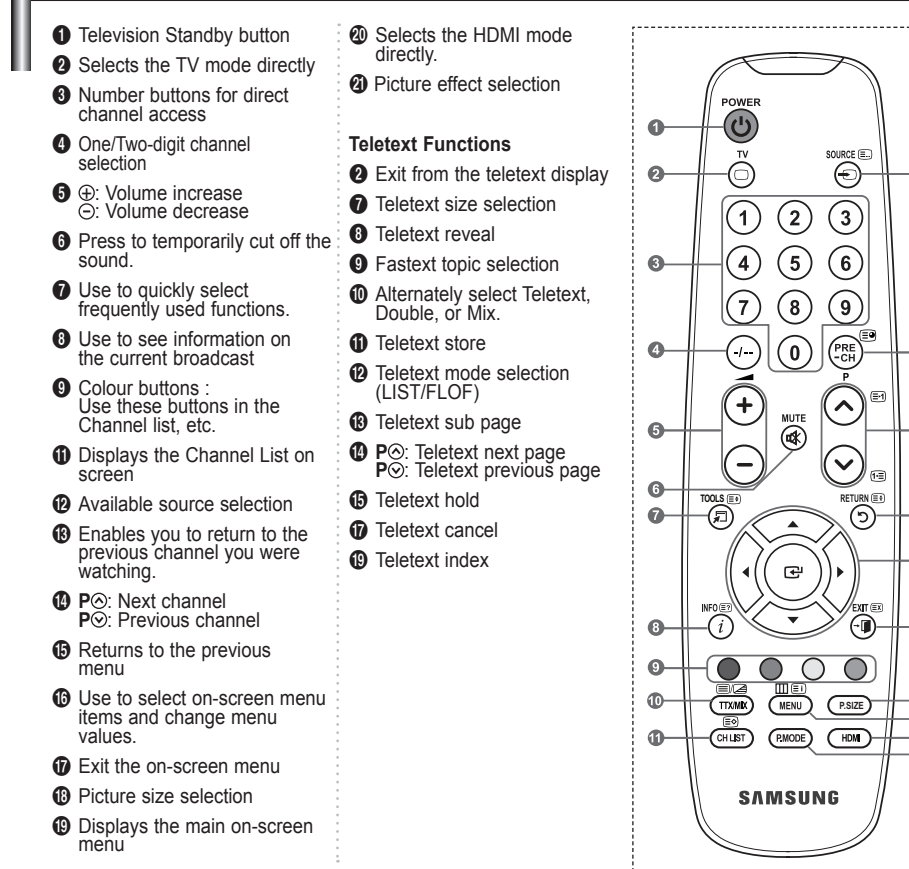

Ð

B

Ð

Ð

16

Ð

Ð

Ð

20 21

- The performance of the remote control may be affected by bright light.
- The product colour and shape may vary depending on the model.

# Installing Batteries in the Remote Control

- 1. Lift the cover at the back of the remote control upward as shown in the figure.
- 2. Install two AAA size batteries.
  - Make sure to match the "+" and "-" ends of the batteries with the diagram inside the compartment.
- 3. Replace the cover.
  - Remove the batteries and store them in a cool, dry place if you won't be using the remote control for a long time.
- If the remote control doesn't work, check the following:
  - 1. Is the TV power on?
  - 2. Are the plus and minus ends of the batteries reversed?
  - 3. Are the batteries drained?
  - 4. Is there a power outage, or is the power cord unplugged?
  - 5. Is there a special fluorescent light or neon sign nearby?

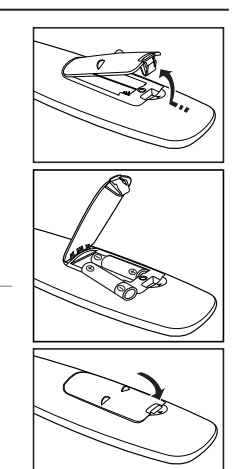

# Viewing the Menus

- With the power on, press the MENU button. The main menu appears on the screen. The menu's left side has icons: Picture, Sound, Channel, Setup, Input.
- Press the ▲ or ▼ button to select one of the icons. Then press the ENTER → button to access the icon's submenu.
- 3. Press the EXIT button to exit.
- The on-screen menus disappear from the screen after about one minute.

| TV       | Disture                                                                                                    |
|----------|----------------------------------------------------------------------------------------------------|
|          | Mode :Standard 7<br>Backlight 7<br>Contrast 4<br>Stappness 46<br>Stappness 46<br>Stappness 46<br>Choru 6 50 8<br>Reset : OK 5 |
| <u> </u> | ≑ Move টে Enter ৩ Return                                                                                                    |
|          |                                                                                                    |

# Using the TOOLS Button

You can use the **TOOLS** button to select your frequently used functions quickly and easily. The "Tools" menu change depending on which external input mode you are viewing.

- 1. Press the **TOOLS** button. The "Tools" menu will appear.
- Press the ▲ or ▼ button to select a menu.
- Press the ▲/▼/◄/►/ENTER ↔ buttons to display, change, or use the selected items. For a more detailed description of each function, refer to the corresponding page.
  - Picture Mode, see page 15
  - · Sound Mode, see page 20
  - · Sleep Timer, see page 22
  - SRS TS XT, see page 20
  - · Energy Saving, see page 24
  - · Dual I-II, see page 21
  - PIP, see page 19
  - Auto Adjustment, see page 28
  - FM Radio, see page 26

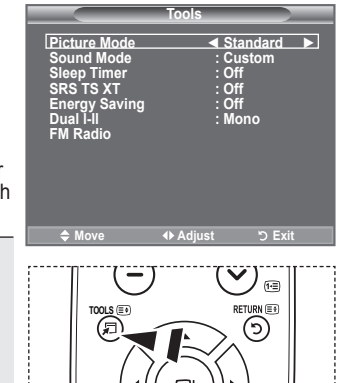

# Plug & Play

# When the TV is initially powered on, several basic settings proceed automatically and subsequently. The following settings are available.

- Press the POWER<sup>⊕</sup> button on the remote control. The message "Start Plug & Play." is displayed with "OK" selected.
- Select the appropriate language by pressing the ▲ or ▼ button.

Press the **ENTER** button to confirm your choice.

- Plug & Play Start Plug & Play. OK G<sup>y</sup> Enter
- Press the ◄ or ► button to select "Store Demo" or "Home Use", then the ENTER button.
   > We recommend setting the TV to "Home Use" mode for the best picture in your home environment.
  - > "Store Demo" mode is only intended for use in retail environments.
  - If the unit is accidentally set to "Store Demo" mode and you want to return to "Home Use" (Standard): Press the Volume button on the TV. When the volume OSD is displayed, press and hold the **MENU** button on the TV for 5 seconds
- 4. The message "Check antenna input." is displayed with "OK" selected. Press the ENTER representation.
  - > Please check that the antenna cable is connected correctly.
- Select the appropriate area by pressing the ▲ or ▼ button. Press the ENTER<sup>G</sup> button to confirm your choice.
- 6. The "Auto Store" menu is displayed with the "Start" selected. Press the ENTER C button.
  - ➤ The channel search will start and end automatically.
  - > After all the available channels are stored, the "Clock Set" menu appears.
  - > Press the ENTER I button at any time to interrupt the memorization process.
- Press the ENTER button.
   Select the "Month", "Day", "Year", "Hour", "Minute" or "am/pm" by pressing the 
   or ▶ button.

   Set the "Month", "Day", "Year", "Hour", "Minute" or "am/pm" by pressing the 
   or ▼ button.

   You can also set the "Month", "Day", "Year", "Hour", "Hour" and "Minute" by pressing the number buttons on the remote control.
- 8. Press the ENTER I button to confirm your setting. The message "Enjoy your viewing" is displayed. When you have finished, press the ENTER I button.
  - Even if the ENTER button is not pressed, the message will automatically disappear after several seconds.
  - Language: Select your language.
  - Area: Select your area.
  - Auto Store: Automatically scans for and stores channels available in the local area.
  - Clock Set: Sets the current time for the TV clock.

#### If you want to reset this feature...

- Press the MENU button to display the menu. Press the ▲ or ▼ button to select "Setup" then press the ENTER button.
- Press the ENTER button again, to select "Plug & Play". For further details on setting up options, refer to the page 9.
   ➤ The "Plug & Play" feature is only available in the TV mode.

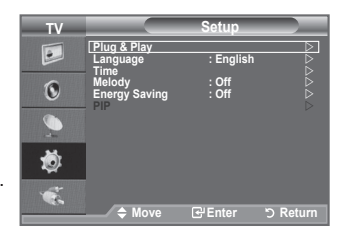

# Storing Channels Automatically

You can scan for the frequency ranges available to you (and availability depends on your area).

Automatically allocated programme numbers may not correspond to actual or desired programme numbers. However, you can sort numbers manually and clear any channels you do not wish to watch.

- Press the MENU button to display the menu. Press the ▲ or ▼ button to select "Channel", then press the ENTER button.
- 2. Press the ENTER C button to select "Area".
- 3. Select the appropriate area by pressing the ▲ or ▼ button. Press the ENTER⊡ button to confirm your choice.
- 4. Press the ▲ or ▼ button to select "Auto Store", then press the ENTER button.
- 5. Press the ENTER G button.
  - > The TV will begin memorizing all of the available channels.
  - Press the ENTER button at any time to interrupt the memorization process and return to the "Channel" menu.
- 6. After all the available channels are stored, the "Sort" menu appears. (refer to page 13)

| TV |                         | Channel       |        |
|----|-------------------------|---------------|--------|
|    | Area<br>Auto Store      | : Asia/W.Euro | pe D   |
| 0  | Channel Manager<br>Sort |               |        |
| 9  | Fine Tune               |               |        |
| ٢  |                         |               |        |
| ×. | A Marra                 |               | Deferm |
|    | ∕ ≑ move                | Enter         | Return |

# Storing Channels Manually

# You can store television channels, including those received via cable networks.

#### When storing channels manually, you can choose:

- Whether or not to store each of the channels found.
- The programme number of each stored channel which you wish to identify.
- Press the MENU button to display the menu. Press the ▲ or ▼ button to select "Channel", then press the ENTER button.
- Press the ▲ or ▼ button to select "Manual Store", then press the ENTER button.
- 3. Select the required option by pressing the ▲ or ▼ button, then press the ENTER ⊡ button.
- 4. When you are satisfied with your setting, press the ENTER œ button.
- 5. Press the EXIT button to exit.
- Programme (Programme number to be assigned to a channel)
   Press the ▲ or ▼ button until you find the correct number.
   You can also select the channel number directly by pressing the numeric buttons (0~9).
- Colour System: Auto/PAL/SECAM/NTSC4.43/NTSC3.58
   Press the ▲ or ▼ button to select the required colour standard.
- Sound System: BG/DK/I/M
   Press the ▲ or ▼ button to select the required sound standard.
- Channel (When you know the number of the channel to be stored)
  - Press the ▲ or ▼ button to select C (Air channel) or S (Cable channel).
  - Press the ► button, then press the ▲ or ▼ button to select the required number.
  - > You can also select the channel number directly by pressing the numeric buttons (0~9).
  - > If there is abnormal sound or no sound, re-select the sound standard required.
- Search (When you do not know the channel numbers)
  - Press the ▲ or ▼ button to start the search.
  - The tuner scans the frequency range until the first channel or the channel that you selected is received on the screen.
- Store (When you store the channel and associated programme number)
   Set to "OK" by pressing the ENTER<sup>®</sup> button.
- Channel mode
  - P (Programme mode): When completing tuning, the broadcasting stations in your area have been assigned to position numbers from P00 to P99. You can select a channel by entering the position number in this mode.
  - C (Air channel mode): You can select a channel by entering the assigned number to each air broadcasting station in this mode.
  - S (Cable channel mode): You can select a channel by entering the assigned number for each cable channel in this mode.

| TV |                                            | Channel                 |          |
|----|--------------------------------------------|-------------------------|----------|
|    | Area<br>Auto Store                         | : Asia/W.E              | urope    |
| 0  | Channel Manager<br>Sort                    |                         |          |
| 9  | Fine Tune                                  |                         |          |
| ٢  |                                            |                         |          |
| *  |                                            |                         |          |
|    | ♦ Move                                     | 🕑 Enter                 | ර Return |
|    |                                            | 1.01                    |          |
| IV |                                            | ianual Stor             | •        |
|    | Programme<br>Colour System<br>Sound System | : P 1<br>: Auto<br>: BG |          |

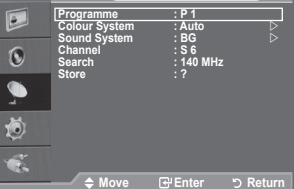

English - 11

# Adding / Locking Channels

Using the Channel Manager, you can conveniently lock or add channels.

- Press the MENU button to display the menu. Press the ▲ or ▼ button to select "Channel", then press the ENTER button.
- Press the ▲ or ▼ button to select "Channel Manager", then press the ENTER button.

#### Adding channels

Using the Channel List, you can add channels.

- 3. Select "Channel List" by pressing the ENTER I button.
- Move to the (⊕) field by pressing the ▲, ▼, ◄ or ► button, select a channel to be added, and press the ENTERC<sup>2</sup> button to add the channel.
  - If you press the ENTERC button again, the (V) symbol next to the channel disappears and the channel is not added.

Locking channels

This feature allows you to prevent unauthorized users, such as children, from watching unsuitable programmes by muting out video and audio.

- Press the ▲ or ▼ button to select "Child Lock", then press the ENTER ↔ button.
- 6. Select "On" by pressing the ▲ or ▼ button, then press the ENTER ⊕ button.
- 7. Press the ▲ or ▼ button to select "Channel List", then press the ENTER button.
- Move to the "⊇" field by pressing the ▲, ▼, ◄ or ► button, select a channel to be locked, and press the ENTER button.
  - If you press the ENTER I button again, the (V) symbol next to the channel disappears and the channel lock is cancelled.
  - A blue screen is displayed when "Child Lock" is activated.
- 9. Press the EXIT button to exit.
  - Select "On" or "Off" in "Child Lock" to easily turn the channels which selected on " "" to be active or inactive.
- You can select these options by simply pressing the CH LIST button on the remote control.

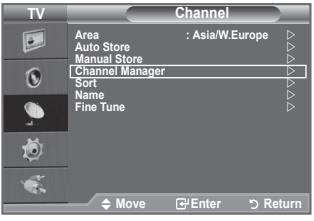

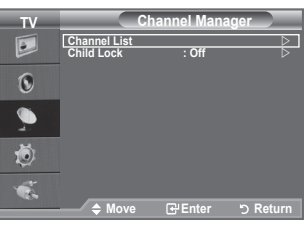

| Channe  | el List               |        | _        |
|---------|-----------------------|--------|----------|
| P 1 C 3 |                       |        |          |
|         |                       | 1 / 10 |          |
| Prog.   | Ð                     |        |          |
| 0 C     | <ul> <li>✓</li> </ul> |        | <b>^</b> |
| 1 C3    | >                     |        |          |
| 2 BBC 1 | <ul> <li>✓</li> </ul> |        |          |
| 3 C74   | <ul> <li>✓</li> </ul> |        |          |
| 4 C75   | <ul> <li>✓</li> </ul> |        |          |
| 5 C76   | <ul> <li>✓</li> </ul> |        |          |
| 6 S3    | <ul> <li>✓</li> </ul> |        |          |
| 7 S4    | <ul> <li>✓</li> </ul> |        |          |
| 8 S6    | <ul> <li>✓</li> </ul> |        |          |
| 9 S7    | <ul> <li>✓</li> </ul> |        |          |
| 🛨 Add   | Lock                  |        |          |
| ↔ Move  | 군 Enter               |        |          |
| 🌮 Page  | רי<br>Returr          | 1      |          |

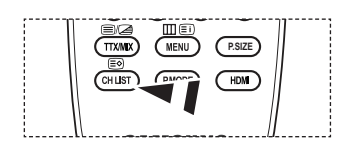

# Sorting the Stored Channels

This operation allows you to change the programme numbers of the stored channels.

This operation may be necessary after using the auto store.

- Press the MENU button to display the menu. Press the ▲ or ▼ button to select "Channel", then press the ENTERC button.
- 2. Press the ▲ or ▼ button to select "Sort", then press the ENTER button.
- Select the channel number that you wish to change by pressing the ▲ or ▼ button.
   Press the ENTERG button.
  - Press the ENTER & button.
  - The selected channel number and name are moved to right side.
- Select the number of the programme to which the channel is to be moved by pressing the ▲ or ▼ button.
- Press the ENTER button. The channel is moved to its new position and all other channels are shifted accordingly.
- 6. Repeat steps 3 to 4 for another channel to be sorted.
- 7. Press the EXIT button to exit.

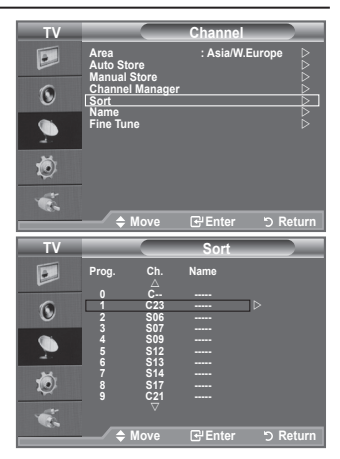

# **Assigning Channels Names**

Channel names will be assigned automatically when channel information is broadcast. These names can be changed, allowing you to assign new names.

- Press the MENU button to display the menu. Press the ▲ or ▼ button to select "Channel", then press the ENTER button.
- Press the ▲ or ▼ button to select "Name", then press the ENTER⊡ button.
- If necessary, select the channel to be assigned to a new name by pressing the ▲ or ▼ button. Press the ENTER button.
  - $\succ$  The selection bar is displayed around the name box.

| 4. | То                                | Then                     |
|----|-----------------------------------|--------------------------|
|    | Select a letter, number or symbol | Press the ▲ or ▼ button  |
|    | Move on the next letter           | Press the ► button       |
|    | Move back the previous letter     | Press the ◀ button       |
|    | Confirm the name                  | Press the ENTER G button |

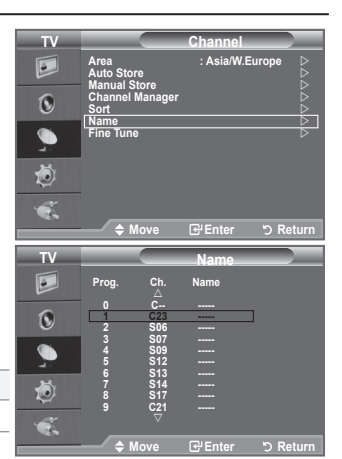

- The following characters are available: Letters of the alphabet (A~Z) / Numbers (0~9) / Special characters (+, -, \*, /, space)
- 5. Repeat steps 3 to 4 for each channel to be assigned to a new name.
- 6. Press the EXIT button to exit.

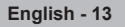

# **Fine Tuning Channel Reception**

Use fine tuning to manually adjust a particular channel for optimal reception.

- Use the number buttons to directly select the channel that you want to fine tune.
- Press the MENU button to display the menu. Press the ▲ or ▼ button to select "Channel", then press the ENTER<sup>™</sup> button.
- 3. Press the ▲ or ▼ button to select "Fine Tune", then press the ENTER ↔ button.
- **4.** Press the **◄** or **▶** button to adjust the fine tuning. Press the **ENTER** → button.
- 5. Press the EXIT button to exit.
  - Fine tuned channels that have been saved are marked with an asterisk "\*" on the right-hand side of the channel number in the channel banner. And the channel number turns red.
  - To reset the fine-tuning, select "Reset" by pressing the ▲ or ▼ button and then press the ENTER button.

| TV  |                                    | Channel                     |
|-----|------------------------------------|-----------------------------|
|     | Area<br>Auto Store<br>Manual Store | : Asia/W.Europe ▷<br>▷<br>▷ |
| 0   | Channel Manager<br>Sort<br>Name    |                             |
| 9   | Fine Tune                          | È)                          |
| ٢   |                                    |                             |
| ×.  | A Moura                            |                             |
|     | → MOVE                             |                             |
|     |                                    |                             |
|     | Fine Tu                            | ine                         |
|     | Fine Tu                            | ine                         |
|     | Fine Tu                            | ine                         |
|     | Fine Tu                            | ine                         |
| P1  | Fine Tu                            | ine                         |
| P 1 | Fine Tu                            | ine                         |
| P 1 | Fine Tu                            | ne0                         |
| P1  | Fine Tu                            | ne 0                        |
| P1  | Fine Tu                            | ne 0                        |

# Changing the Picture Standard

You can select the type of picture which best corresponds to your viewing requirements.

- 1. Press the **MENU** button to display the menu. Press the **ENTER** <sup>CP</sup> button, to select "Picture".
- 2. Press the ENTER I button again, to select "Mode".
- 3. Press the ▲ or ▼ button to select the desired picture effect. Press the ENTER⊡ button.
- 4. Press the EXIT button to exit.
  - Dynamic: Selects the picture for high-definition in a bright room.
  - Standard: Selects the picture for optimum display in a normal environment.
  - Movie: Selects the picture for comfortable display in a dark room.
  - The Picture mode must be adjusted separately for each input source.
  - S You can also press the **P.MODE** button on the remote control to select one of the picture settings.

|     |                                                                                                    | Picture                                                                                                    |                                 |
|-----|----------------------------------------------------------------------------------------------------|----------------------------------------------------------------------------------------------------|---------------------------------|
|     | Mode<br>Backlight<br>Contrast                                                                          | : Standard                                                                                                    | ▶<br>7<br>95                    |
| 0   | Brightness<br>Sharpness<br>Colour                                                                      |                                                                                                    | 45<br>40<br>50                  |
| 2   | Picture Options<br>Reset                                                                               | G 50 R                                                                                                    | 50<br>∆ ∆                       |
| ٢   |                                                                                                    |                                                                                                    |                                 |
|     | Move                                                                                                   | ন্দ্র Enter ৩ Ret                                                                                                    | urn                             |
|     |                                                                                                    |                                                                                                    |                                 |
|     |                                                                                                    |                                                                                                    |                                 |
| 1 V |                                                                                                    | Picture                                                                                                    |                                 |
| E E | Mode<br>Backlight<br>Contrast                                                                          | Picture<br>: Dynamic<br>Standard                                                                                                    | 7                               |
| 0   | Mode<br>Backlight<br>Contrast<br>Brightness<br>Sharpness<br>Colour                                     | Picture                                                                                                    | 7<br>95<br>45<br>40<br>50       |
|     | Mode<br>Backlight<br>Contrast<br>Brightness<br>Sharpness<br>Colour<br>Tint<br>Picture Options<br>Reset | Picture<br>Dynamic<br>Standard<br>Movie<br>G 50<br>C 50<br>C 50 | 7<br>95<br>45<br>40<br>50<br>50 |
|     | Mode<br>Backlight<br>Contrast<br>Brightness<br>Sharpness<br>Colour<br>Tint<br>Picture Options<br>Reset | Picture<br>Dynamic<br>Standard<br>Wovie<br>G 50<br>G 50<br>C 50<br>C 50<br>C 50<br>C 50<br>C 50<br>C 50<br>C 50<br>C                                                                                                    | 7<br>95<br>45<br>40<br>50<br>50 |
|     | Mode<br>Backlight<br>Contrast<br>Brightness<br>Sharpness<br>Colour<br>Tint<br>Picture Options<br>Reset | Picture<br>Dynamic<br>Standard<br>Movie<br>C<br>S 50<br>S 50<br>S 50<br>S 50                                                                                                    | 7<br>95<br>45<br>40<br>50<br>50 |

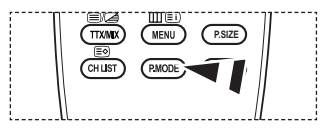

#### Easy Setting

- 1. Press the TOOLS button on the remote control.
- Press the ▲ or ▼ button to select "Picture Mode".
- 3. Press the ◄ or ► button to select the required option.
- 4. Press the EXIT or TOOLS button to exit.

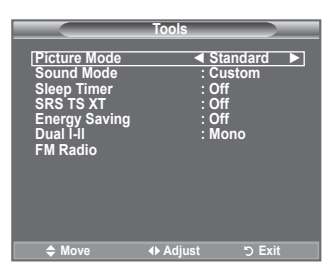

# Adjusting the Custom Picture

# Your set has several settings which allow you to control picture quality.

- 1. To select the desired picture effect, follow the "Changing the Picture Standard" instructions number 1 to 3. (On page 15)
- Press the ▲ or ▼ button to select a particular item. Press the ENTER<sup>G</sup> button.
- Press the ◄ or ► button to decrease or increase the value of a particular item. Press the ENTER<sup>G</sup> button.
- 4. Press the EXIT button to exit.
  - Backlight: Adjusts the screen brightness by adjusting the LCD backlight brightness. (0~10)
  - Contrast: Adjusts the lightness and darkness between objects and the background.
  - Brightness: Adjusts the brightness of the whole screen.
  - Sharpness: Adjusts the outline of objects to either sharpen them or make them more dull.
  - Colour: Adjusts the colours, making them lighter or darker.
  - Tint: Adjusts the colour of objects, making them more red or green for a more natural look.
- > The adjusted values are stored according to the selected Picture mode.
- > In PC mode, you can only make changes to "Backlight", "Contrast" and "Brightness".
- > TV, AV modes of the PAL system, you cannot use the "Tint" Function.
- You can return to the factory defaults picture settings by selecting the "Reset". (Refer to "Resetting the Picture Settings to the Factory Defaults" on page 17)
- The energy consumed during use can be significantly reduced if the level of brightness of the picture is reduced, and that this will reduce the overall running cost.

| TV           | Picture                                                                                       |
|--------------|-----------------------------------------------------------------------------------------------|
|              | Mode : Standard P<br>Cantrast P<br>Strightness 40<br>Colour G 50 Reset : OK P<br>Reset : OK P |
|              | → 🗢 Move 🖓 Enter '⊃ Return                                                                    |
| ▲<br>Backlig | jht]7                                                                                         |
| ⊕ Mov        | e III Adjust S Return                                                                         |

# **Changing the Picture Options**

- 1. Press the **MENU** button to display the menu. Press the **ENTER** button, to select "Picture".
- 2. Press the ▲ or ▼ button to select "Picture Options", then press the ENTER button.
- Select the required option by pressing the ▲ or ▼ button, then press the ENTER button.
- 4. When you are satisfied with your setting, press the ENTER ⊡ button.
- 5. Press the EXIT button to exit.
  - In PC mode, you can only make changes to the "Colour Tone" and "Size" from among the items in "Picture Options".

#### Colour Tone: Cool2/Cool1/Normal/Warm1/Warm2

You can select the most comfortable colour tone to your eyes.

- The adjusted values are stored according to the selected Picture mode.
- > "Warm1" or "Warm2" is only activated when the picture mode is "Movie".

#### Size: 16:9/Wide Zoom/Zoom/4:3/Just Scan

You can select the picture size which best corresponds to your viewing requirements.

- ◆ 16:9: Adjusts the picture size to 16:9 appropriate for DVDs or wide broadcasting.
- Wide Zoom: Magnify the size of the picture more than 4:3.
- Zoom: Magnifies the 16:9 wide picture (in the vertical direction) to fit the screen size.
- + 4:3: This is the default setting for a video movie or normal broadcasting.
- Just Scan: Use the function to see the full image without any cutoff when HDMI (720p/1080i) or Component (1080i) signals are input.
- In PC Mode, only "16:9" and "4:3" mode can be adjusted.
- Settings can be adjusted and stored for each external device you have connected to an input of the TV.
- Temporary image retention may occur when viewing a static image on the set for more than two hours.
- Wide Zoom: Move the screen up/down using the ▲ or ▼ button after selecting the by pressing the ► or ENTER button.
- $\succ$  Zoom: Select  $\blacksquare$  by pressing the  $\blacktriangleleft$  or  $\blacktriangleright$  button.
  - Use the ▲ or ▼ button to move the picture up and down. After selecting ■,
  - use the  $\blacktriangle$  or  $\blacksquare$  button to magnify or reduce the picture size in the vertical direction.
- After selecting "Just Scan" in HDMI (1080i) or Component (1080i) mode:

Select "Position" by pressing the  $\blacktriangleleft$  or  $\blacktriangleright$  button. Use the  $\blacktriangle$ ,  $\blacktriangledown$ ,  $\blacktriangleleft$  or  $\blacktriangleright$  button to move the picture.

**Reset:** Press the  $\triangleleft$  or  $\blacktriangleright$  button to select "Reset", then press the **ENTER**  $\boxdot$  button. You can initialize the setting.

You can select these options by simply pressing the P.SIZE button on the remote control.

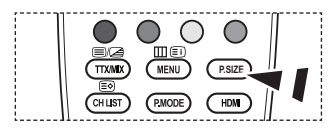

| TV       | Picture                                         |   |
|----------|-------------------------------------------------|---|
|          | Mode : Standard D<br>Backlight 7<br>Contrast 95 |   |
| 0        | Brightness 45<br>Sharpness 40<br>Colour 50      |   |
| <b>_</b> | Tint G 50 R 50<br>Picture Options               |   |
| ۲        |                                                 |   |
| 1        |                                                 |   |
|          | → Move Erenter つ Return                         |   |
| TV       | Picture Options                                 |   |
|          | Colour Tone : Normal                            | I |

Digital NF

Move

0

ŏ

É.

#### Digital NR: Off/Low/Medium/High/Auto

If the broadcast signal received by your TV is weak, you can activate the Digital Noise Reduction feature to help reduce any static and ghosting that may appear on the screen. > When the signal is weak, select one of the other options until the best picture is displayed.

#### HDMI Black Level: Normal/Low

You can select the black level on the screen to adjust the screen depth. ➤ This function is active only when the external input connects to HDMI(RGB signals).

### Resetting the Picture Settings to the Factory Defaults

You can return to the factory defaults picture settings.

- 1. To select the desired picture effect, follow the "Changing the Picture Standard" instructions number 1 to 3 on page 15.
- 2. Press the ▲ or ▼ button to select "Reset", then press the ENTER⊡ button.
- Press the ▲ or ▼ button to select "OK" or "Cancel". Press the ENTER button.
- 4. Press the EXIT button to exit.
- ➤ The "Reset" will be set for each Picture mode.

| TV |                                   | Picture          |
|----|-----------------------------------|------------------|
|    | Mode<br>Backlight<br>Contrast     | : Standard       |
| 0  | Brightness<br>Sharpness<br>Colour |                  |
|    | Tint<br>Picture Options<br>Reset  | G 50 R 50        |
| Ö  |                                   | Cancel           |
| 1  |                                   |                  |
|    | 🔶 Move                            | 문 Enter 🏷 Return |

# Viewing the Picture In Picture (PIP)

#### You can display a sub picture within the main picture of set programme or video input. In this way, you can watch the picture of set programme or video input from any connected equipment while watching the main picture.

- 2. Press the ▲ or ▼ button to select "PIP", then press the ENTER ⊕ button.
- 4. When you are satisfied with your setting, press the ENTER I button.
- 5. Press the EXIT button to exit.
- You may notice that the picture in the PIP window becomes slightly unnatural when you use the main screen to view a game or karaoke.

#### **Easy Setting**

- 1. Press the TOOLS button on the remote control.
- Press the ▲ or ▼ button to select "PIP", then press the ENTER ⊡ button.
- **3.** Press the  $\blacktriangle$  or  $\blacktriangledown$  button to select a particular item.
- **4.** Press the *◄* or **▶** button to select the required option.
- 5. Press the EXIT or TOOLS button to exit.

#### PIP: On/Off

You can activate or deactivate the PIP function.

| Main picture   | Sub picture |
|----------------|-------------|
| Component 1, 2 | TV, AV      |
| HDMI           | TV, AV      |
| PC             | TV, AV      |

#### Source

You can select a source of the sub-picture.

Position: I / I / I / I
 You can select a position of the sub-picture.

Programme

You can select a channel of the sub-picture only when the "Source" is set to "TV".

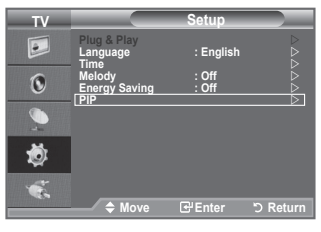

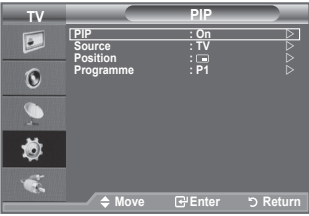

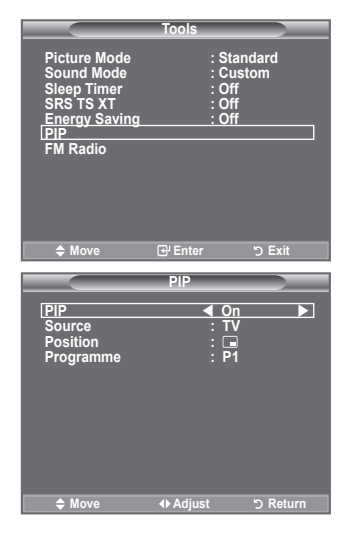

# Sound Features

- Press the MENU button to display the menu. Press the ▲ or ▼ button to select "Sound", then press the ENTER button.
- Select the required option by pressing the ▲ or ▼ button, then press the ENTER <sup>C</sup> button.
- When you are satisfied with your setting, press the ENTER button.
- 4. Press the EXIT button to exit.
- Mode: Standard/Music/Movie/Speech/Custom You can select the type of special sound effect to be used when watching a given broadcast.

#### Easy Setting

- 1. Press the TOOLS button on the remote control.
- 2. Press the ▲ or ▼ button to select "Sound Mode".
- **3.** Press the  $\blacktriangleleft$  or  $\blacktriangleright$  button to select the desired sound mode.
- 4. Press the EXIT or TOOLS button to exit.
- Equalizer: Balance/100Hz/300Hz/1kHz/3kHz/10kHz
   The sound settings can be adjusted to suit your personal preferences.
  - If you make any changes to these settings, the sound mode is automatically switched to "Custom".

| TV       |                                          | Sound                    |          |
|----------|------------------------------------------|--------------------------|----------|
|          | Mode<br>Equalizer                        | : Custom                 |          |
| 0        | SRS TS XT<br>Auto Volume<br>Sound Select | : Off<br>: Off<br>: Main |          |
| <b>_</b> |                                          |                          |          |
| ٢        |                                          |                          |          |
| ×.       | ♦ Move                                   | € Enter                  | ් Return |
|          | T.                                       | ele                      |          |

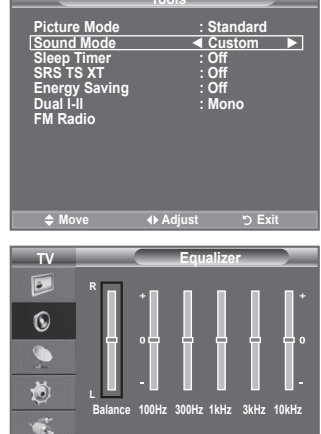

#### SRS TS XT: Off/On

TruSurround XT is a patented SRS technology that solves the problem of playing 5.1 multichannel content over two speakers. TruSurround delivers a compelling, virtual surround sound experience through any two-speaker playback system, including internal television speakers. It is fully compatible with all multichannel formats.

#### **Easy Setting**

- 1. Press the TOOLS button on the remote control.
- 2. Press the ▲ or ▼ button to select "SRS TS XT".
- 3. Press the ◀ or ► button to select the "Off" or "On".
- 4. Press the EXIT or TOOLS button to exit.

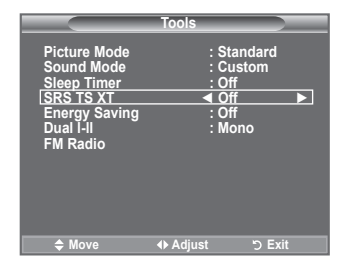

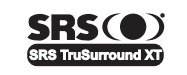

**TruSurround XT**, SRS and (•) Symbol are trademarks of SRS Labs, Inc. **TruSurround XT** technology is incorporated under license from SRS Labs, Inc.

#### Auto Volume: Off/On

Each broadcasting station has its own signal conditions, and so it is not easy to adjust the volume every time the channel is changed. This feature lets you automatically adjust the volume of the desired channel by lowering the sound output when the modulation signal is high or by raising the sound output when the modulation signal is low.

#### Sound Select: Main/Sub

When the PIP feature is activated, you can listen to the sound of the sub (PIP) picture.

- Main: Used to listen to the sound of the main picture.
- Sub: Used to listen to the sound of the sub picture.

## Selecting the Sound Mode

#### You can set the sound mode in the "Tools" menu. When you set to "Dual I-II", the current sound mode is displayed on the screen.

- 1. Press the TOOLS button on the remote control.
- 2. Press the ▲ or ▼ button to select "Dual I-II".
- 3. Press the  $\blacktriangleleft$  or  $\blacktriangleright$  button to select required option.
- 4. Press the ENTER I button.

|              | Audio Type | Dual 1/2                  | Default   |
|--------------|------------|---------------------------|-----------|
|              | Mono       | MONO                      | Automatic |
| A2<br>Storoo | Stereo     | STEREO ↔ MONO             | change    |
| Stereo       | Dual       | DUAL 1 ↔ DUAL 2           | DUAL 1    |
|              | Mono       | MONO                      | Automatic |
| NICAM        | Stereo     | MONO ↔ STEREO             | change    |
| Stereo       | Dual       | MONO ↔ DUAL 1<br>DUAL 2 ← | DUAL 1    |

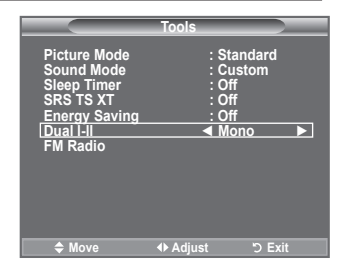

- If the stereo signal is weak and an automatic switching occurs, then switch to the Mono.
- This function is only activated in stereo sound signal. It is deactivated in mono sound signal.
- This function is only available in TV mode.

# **Connecting Headphones (Sold separately)**

# You can connect a set of headphones to your set if you wish to watch a TV programme without disturbing the other people in the room.

- Using the sound function is restricted when connecting headphones to the TV.
- Prolonged use of headphones at a high volume may damage your hearing.
- You will not receive sound from the speakers when you connect headphones to the system.
- The headphone volume and TV volume are adjusted differently.

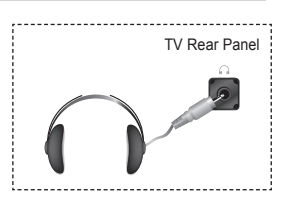

# Setting and Displaying the Current Time

# You can set the TV's clock so that the current time is displayed when you press the INFO button. You must also set the time if you wish to use the automatic On/Off timers.

- Press the MENU button to display the menu. Press the ▲ or ▼ button to select "Setup", then press the ENTER ↔ button.
- Press the ▲ or ▼ button to select "Time", then press the ENTER<sup>G</sup> button.
- 3. Press the ENTER I button to select "Clock Set".
- 4.
   To...
   Press the...

   Move to "Month", "Day", "Year", "Hour"
   ◄ or ▶ button.

   "Minute" or "am/pm"
   ▲ or ▼ button.

   Set the "Month", "Day", "Year", "Hour"
   ▲ or ▼ button.

   "Minute" or "am/pm"
   ▲ or ▼ button.

   Confirm the setting
   ENTERG button.

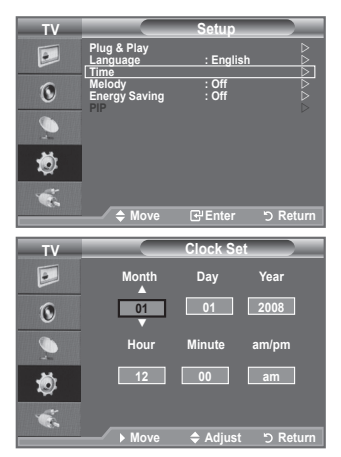

- 5. Press the EXIT button to exit.
  - If you disconnect the power cord, you have to set the clock again.
  - You can also set "Month", "Day", "Year", "Hour" and "Minute" by pressing the number buttons on the remote control.

# Setting the Sleep Timer

You can select a time period of between 30 and 180 minutes after which the television automatically switches to standby mode.

- Press the MENU button to display the menu. Press the ▲ or ▼ button to select "Setup", then press the ENTER button.
- 2. Press the ▲ or ▼ button to select "Time", then press the ENTER button.
- 3. Press the ▲ or ▼ button to select "Sleep Timer", then press the ENTER⊡ button.
- Press the ▲ or ▼ button repeatedly until the desired time appears (Off, 30, 60, 90, 120, 150, 180). Press the ENTER button.
- 5. Press the EXIT button to exit.
- The TV automatically switches to standby mode when the timer reaches 0.

#### Easy Setting

- 1. Press the TOOLS button on the remote control.
- Press the ▲ or ▼ button to select "Sleep Timer".
- 3. Press the ◀ or ► button to select the minute.
- 4. Press the EXIT or TOOLS button to exit.

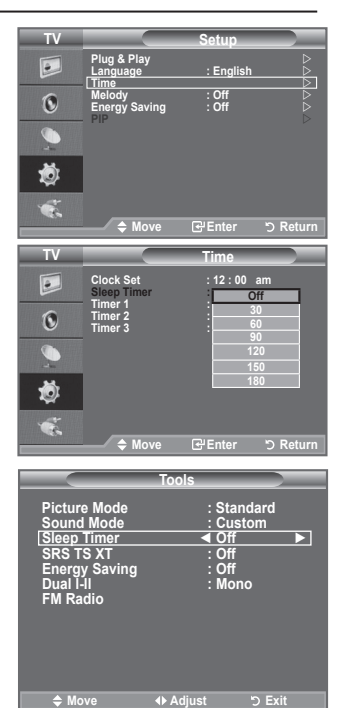

English - 22

# Switching the Television On and Off Automatically

- Press the MENU button to display the menu. Press the ▲ or ▼ button to select "Setup", then press the ENTER<sup>™</sup> button.
- 2. Press the ▲ or ▼ button to select "Time", then press the ENTER button.
- Press the ▲ or ▼ button to select "Timer 1", "Timer 2", "Timer 3", then press the ENTER button. Three different On/Off Timer Settings can be made.
   You must set the clock first.
- Press the ◄ or ➤ button to select the required item below. Press the ▲ or ▼ button to adjust to the setting satisfied.
  - On Time: Select hour, minute, am/pm and "On"/"Off". (To activate timer with the setting satisfied, set to "On".)
  - Off Time: Select hour, minute, am/pm and "On"/"Off". (To activate timer with the setting satisfied, set to "On".)
  - Repeat Select "Once", "Everyday", "Mon~Fri", "Mon~Sat", or "Sat~Sun".
  - + Volume: Select the desired turn on volume level.
  - **Programme**: When the On Timer is active, you can turn on a specific channel.
- You can set the hour, minute and Programme directly by pressing the number buttons on the remote control.

#### > Auto Power Off

When you set the timer On, the TV will eventually turn off, if no controls are operated for 3 hours after the TV was turned on by timer. This function is only available in timer On mode and prevents overheating, which may occur if a TV is on for too long time.

# Choosing Your Language

When you start using your set for the first time, you must select the language which will be used for displaying menus and indications.

- Press the MENU button to display the on-screen menu. Press the ▲ or ▼ button to select "Setup", then press the ENTER<sup>™</sup> button.
- Press the ▲ or ▼ button to select "Language", then press the ENTER⊡ button.
- Select a particular language by pressing the ▲ or ▼ button repeatedly.
   Press the ENTER button.
- 4. Press the EXIT button to exit.

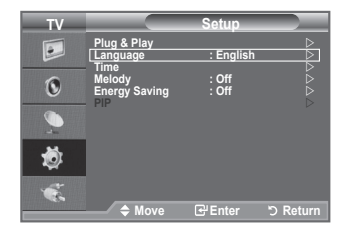

| TV                                                             |                                                                          | Setup                       |            |
|----------------------------------------------------------------|--------------------------------------------------------------------------|-----------------------------|------------|
|                                                                | Plug & Play<br>Language<br>Time                                          | : English                   |            |
| 0                                                              | Melody<br>Energy Saving                                                  | : Off<br>: Off              |            |
|                                                                |                                                                          |                             |            |
| ١                                                              |                                                                          |                             |            |
| <b>\$</b>                                                      | ♦ Move                                                                   | € Enter                     | ් Return   |
|                                                                |                                                                          |                             |            |
| TV                                                             |                                                                          | Timor 1                     |            |
| TV                                                             | On Time                                                                  | Timer 1                     |            |
| TV<br>D                                                        | On Time                                                                  | Timer 1                     |            |
| TV                                                             | On Time                                                                  | Timer 1                     | Off        |
| TV<br>D                                                        | On Time                                                                  | Timer 1                     | Off        |
| TV<br>D                                                        | On Time                                                                  | Timer 1                     | Off        |
| TV<br>D                                                        | On Time                                                                  | Timer 1                     | Off        |
| TV<br>©<br>©<br>&                                              | On Time<br>\$ 12 : 00<br>Off Time<br>12 : 00<br>Repeat<br>Once<br>Volume | Timer 1                     | Off        |
| TV<br>()<br>()<br>()<br>()<br>()<br>()<br>()<br>()<br>()<br>() | On Time                                                                  | Timer 1 am am am Program 01 | Off<br>Off |

# Melody / Energy Saving

- Press the MENU button to display the menu. Press the ▲ or ▼ button to select "Setup", then press the ENTER⊡ button.
- Select the required option by pressing the ▲ or ▼ button, then press the ENTER → button.
- 3. When you are satisfied with your setting, press the ENTER ⊡ button.
- 4. Press the EXIT button to exit.

#### Melody: Off/Low/Medium/High

The TV power on/off melody sound can be adjusted.

- The Melody does not play
  - When no sound is output from the TV because the MUTE button has been pressed
  - When no sound is output from the TV because the  $\bigcirc$  (Volume) button has been pressed
  - When the TV is turned off by Sleep Timer function.

#### Energy Saving:Off/Low/Medium/High

This feature adjusts the screen brightness depending on the surrounding lighting conditions.

- Off: Turns off the energy saving function.
- Low: Sets the TV to low energy saving mode.
- Medium: Sets the TV to medium energy saving mode.
- High: Sets the TV to high energy saving mode.

#### Easy Setting

- 1. Press the **TOOLS** button on the remote control.
- 2. Press the ▲ or ▼ button to select "Energy Saving".
- Press the ◄ or ► button to select the "Off", "Low", "Medium" or "High".
- 4. Press the EXIT or TOOLS button to exit.

|                                                                                                  | loois                                                       |
|--------------------------------------------------------------------------------------------------|-------------------------------------------------------------|
| Picture Mode<br>Sound Mode<br>Sleep Timer<br>SRS TS XT<br>Energy Saving<br>Dual i-II<br>FM Radio | : Standard<br>: Custom<br>: Off<br>: Off<br>< Off<br>: Mono |
| Move                                                                                             | I Adjust "⊃ Exit                                            |

| TV |                                 | Setup          |           |
|----|---------------------------------|----------------|-----------|
|    | Plug & Play<br>Language<br>Time | : English      |           |
| 0  | Melody<br>Energy Saving         | : Off<br>: Off |           |
|    |                                 |                |           |
| ١  |                                 |                |           |
| *  | ≜ Move                          | [₽] Enter      | ັງ Return |

# **Selecting the Source**

# You can select among external sources connected to your TV's input jacks.

- Press the MENU button to display the menu. Press the ▲ or ▼ button to select "Input", then press the ENTER button.
- 2. Press the ENTER button again, to select "Source List".
  - Available signal sources: TV, AV, Component1, Component2, PC, HDMI
  - You can choose only those external devices that are connected to the TV.
- 3. Select the required device by pressing the ▲ or ▼ button. Press the ENTER⊡ button.
- Press the SOURCE button on the remote control to toggle between all the available source. TV mode can be selected by pressing the TV button, number

buttons(0~9), and the  $P \otimes / \otimes$  button on the remote control.

You can also watch HDMI mode simply by pressing the HDMI button on the remote control.

# **Editing the Input Source Names**

Name the device connected to the input jacks to make your input source selection easier.

- Press the MENU button to display the menu. Press the ▲ or ▼ button to select "Input", then press the ENTER I button.
- Press the ▲ or ▼ button to select "Edit Name", then press the ENTER button.
- Press the ▲ or ▼ button to select the device that you wish to edit.
   Press the ENTER button.
- Press the ▲ or ▼ button.
- 5. Press the EXIT button to exit.

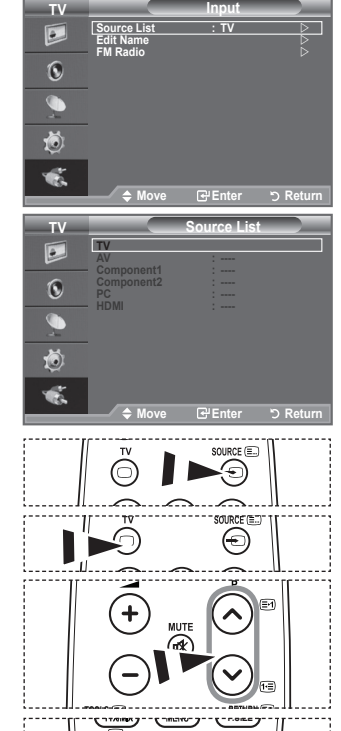

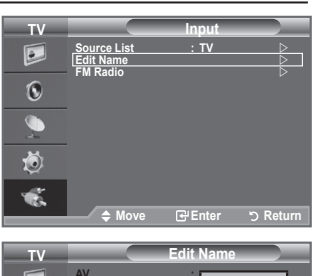

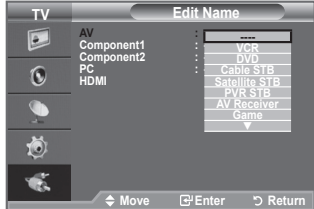

# Setting the FM Radio

#### You can listen to FM radio.

- Press the MENU button to display the menu. Press the ▲ or ▼ button to select "Input", then press the ENTER<sup>™</sup> button.
- Press the ▲ or ▼ button to select "FM Radio", then press the ENTER ⊕ button.
- Press the ◄ or ► button to tune to a frequency.
   ➢ If you press the ◄ or ► button, you can tune to an available high or low frequency channel.
  - If the signal of the tuned channel is weak or distorted, press the ▲ or ▼ button to fine tune the channel.

#### Easy Setting

1. Press the TOOLS button on the remote control.

2. Press the ▲ or ▼ button to select "FM Radio", then press the ENTER ⊡ button.

#### **Configuring the Preset List**

- Configuring it manually You can store channels in the "Preset List" manually.
- 1. Press the  $\blacktriangle$ ,  $\blacktriangledown$ ,  $\triangleleft$  or  $\triangleright$  button to tune to a frequency.
- 2. Press the ENTER I button.

The current frequency is stored in the "Preset List".

- To remove the frequency from the "Preset List", press the ENTER I button again.
- Configuring it automatically You can automatically find and store available channels to the "Preset List".
- 1. Press the TOOLS button.
- 2. Press the ENTER I button to select "Auto Preset".
- Viewing the Preset List
- 1. Press the TOOLS button.
- Press the ▲ or ▼ button to select "Preset List", then press the ENTER button. The "Preset List" screen appears.
- 3. Press the ▲ or ▼ button to tune to a frequency. Press the ENTER button. You can listen to that broadcast channel.

#### Setting the Sound

You can select the type of special sound effect to be used when listening a given broadcast.

- 1. Press the TOOLS button.
- 2. Press the ▲ or ▼ button to select "Sound Mode".
- 3. Press the  $\triangleleft$  or  $\blacktriangleright$  button to select the desired sound mode.

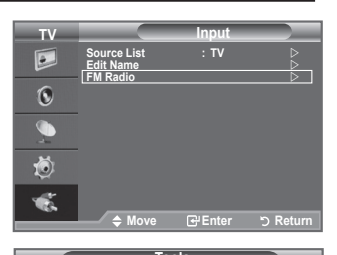

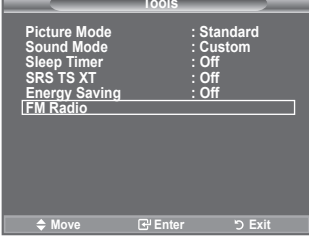

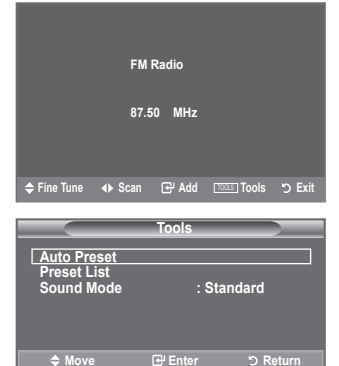

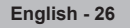

# Setting up Your PC Software (Based on Windows XP)

The Windows display-settings for a typical computer are shown below. The actual screens on your PC may be different depending upon your particular version of Windows and your particular video card. Even if your actual screens look different, the same, basic set-up information will apply in almost all cases. (If not, contact your computer manufacturer or Samsung Dealer.)

- 1. First, click on "Control Panel" on the Windows start menu.
- When the control panel window appears, click on "Appearance and Themes" and a display dialog-box will appear.
- When the control panel window appears, click on "Display" and a display dialog-box will appear.
- 4. Navigate to the "Settings" tab on the display dialog-box. The correct size setting (resolution): Optimum- 1360 x 768 If a vertical-frequency option exists on your display settings dialog box, the correct value is "60" or "60 Hz". Otherwise, just click "OK" and exit the dialog box.

### **Display Modes**

Both screen position and size will vary depending on the type of PC monitor and its resolution. The resolutions in the table are recommended.

> D-Sub Input

| Mode | Resolution | Horizontal<br>Frequency (kHz) | Vertical<br>Frequency (Hz) | Pixel Clock<br>Frequency (MHz) | Sync Polarity<br>(H/V) |
|------|------------|-------------------------------|----------------------------|--------------------------------|------------------------|
| IBM  | 640 x 350  | 31.469                        | 70.086                     | 25.175                         | +/-                    |
|      | 720 x 400  | 31.469                        | 70.087                     | 28.322                         | /+                     |
|      | 640 x 480  | 31.469                        | 59.940                     | 25.175                         | -/-                    |
|      | 640 x 480  | 37.861                        | 72.809                     | 31.500                         | -/-                    |
|      | 640 x 480  | 37.500                        | 75.000                     | 31.500                         | -/-                    |
|      | 800 x 600  | 37.879                        | 60.317                     | 40.000                         | +/+                    |
| VEGA | 800 x 600  | 48.077                        | 72.188                     | 50.000                         | +/+                    |
| VESA | 800 x 600  | 46.875                        | 75.000                     | 49.500                         | +/+                    |
|      | 1024 x 768 | 48.363                        | 60.004                     | 65.000                         | -/-                    |
|      | 1024 x 768 | 56.476                        | 70.069                     | 75.000                         | -/-                    |
|      | 1024 x 768 | 60.023                        | 75.029                     | 78.750                         | +/+                    |
|      | 1360 x 768 | 47.712                        | 60.015                     | 85.500                         | +/+                    |

#### ➤ HDMI/DVI Input

| Mode | Resolution | Horizontal<br>Frequency (kHz) | Vertical<br>Frequency (Hz) | Pixel Clock<br>Frequency (MHz) | Sync Polarity<br>(H/V) |
|------|------------|-------------------------------|----------------------------|--------------------------------|------------------------|
| IBM  | 640 x 350  | 31.469                        | 70.086                     | 25.175                         | +/-                    |
| 1811 | 720 x 400  | 31.469                        | 70.087                     | 28.322                         | /+                     |
|      | 640 x 480  | 31.469                        | 59.940                     | 25.175                         | -/-                    |
|      | 640 x 480  | 37.861                        | 72.809                     | 31.500                         | -/-                    |
| VESA | 800 x 600  | 37.879                        | 60.317                     | 40.000                         | +/+                    |
|      | 1024 x 768 | 48.363                        | 60.004                     | 65.000                         | -/-                    |
|      | 1360 x 768 | 47.712                        | 60.015                     | 85.500                         | +/+                    |

When using an HDMI/DVI cable connection, you must use the HDMI/DVI IN jack.

- $\succ$  The interlace mode is not supported.
- The set might operate abnormally if a non-standard video format is selected.
- Separate and Composite modes are supported. SOG is not supported.

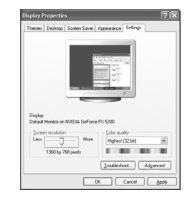

#### English - 27

# Setting up the TV with your PC

- > Preset: Press the **SOURCE** button to select PC mode.
- Press the MENU button to display the menu. Press the ENTER button, to select "Picture".
- 2. Select the required option by pressing the ▲ or ▼ button, then press the ENTER button.
- 3. When you are satisfied with your setting, press the **ENTER**<sup>CP</sup> button.
- 4. Press the EXIT button to exit.

#### Auto Adjustment

Auto adjustment allows the PC screen of set to self-adjust to the incoming PC video signal. The values of fine, coarse and position are adjusted automatically.

#### Easy Setting

- 1. Press the TOOLS button on the remote control.
- 2. Press the ▲ or ▼ button to select "Auto Adjustment", then press the ENTER⊡ button.

#### Screen Adjustment: Coarso/Fino

#### Coarse/Fine

The purpose of picture quality adjustment is to remove or reduce picture noise. If the noise is not removed by Finetuning alone, then adjust the frequency as best as possible (coarse) and Fine-tune again. After the noise has been reduced, re-adjust the picture so that it is aligned on the center of screen.

Press the  $\blacktriangle$  or  $\lor$  button to select "Coarse" or "Fine", then press the **ENTER** button.

Press the ◀ or ► button to adjust the screen quality. Press the ENTER button.

#### Position

Adjust the PC's screen positioning if it does not fit the TV screen.

Press the ▲ or ▼ button to adjusting the Vertical-Position. Press the ◀ or ► button to adjust the Horizontal-Position. Press the **ENTER** → button.

#### Image Reset

You can replace all image settings with the factory default values.

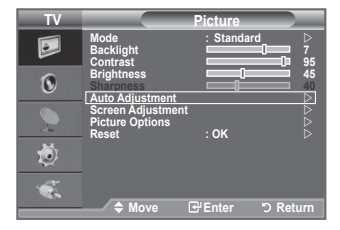

| Auto Adjustment in Progress<br>Please wait.                                                                   |         |                                                   |  |
|----------------------------------------------------------------------------------------------------|---------|---------------------------------------------------|--|
|                                                                                                    | Tools   |                                                   |  |
| Picture Mode<br>Sound Mode<br>Sleep Timer<br>SRS TS XT<br>Energy Saving<br>PIP<br>[Auto Adjustmen<br>FM Radio | t       | : Standard<br>: Custom<br>: Off<br>: Off<br>: Off |  |
| <b>♦</b> Move                                                                                                 | 🕑 Enter | ວ Exit                                            |  |

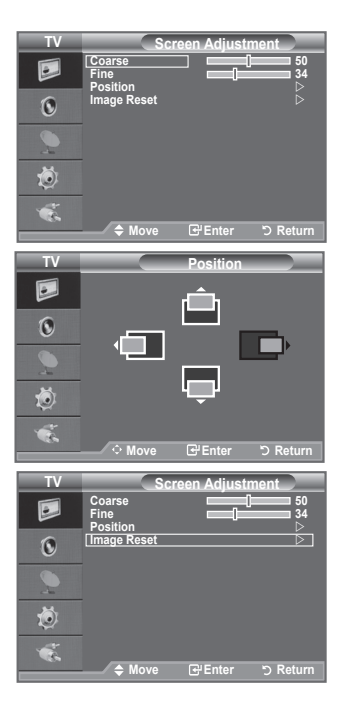

# **Teletext Feature**

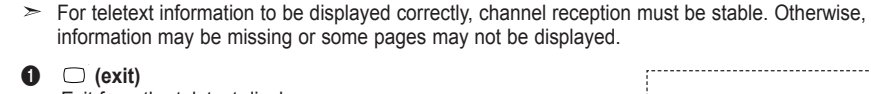

Exit from the teletext display

#### 2 🗐 (size)

Press to display the double-size letters in the upper half of the screen. For lower half of the screen, press it again. To display normal screen, press it once again.

Most television stations provide written information services via Teletext. The index page of the teletext service gives you information on how to use the service. In addition, you can select

various options to suit your requirements by using the remote control buttons.

#### 3 ≣? (reveal)

Used to display the hidden text (answers to quiz games, for example). To display normal screen, press it again.

#### Oloure buttons (red/green/yellow/blue)

If the FASTEXT system is used by a broadcasting company, the different topics covered on a teletext page are colour-coded and can be selected by pressing the coloured buttons. Press one of them corresponding to the required. The page is displayed with other coloured information that can be selected in the same way. To display the previous or next page, press the corresponding coloured button.

#### 

Press to activate teletext mode after selecting the channel providing the teletext service. Press it twice to overlap the teletext with the current broadcasting screen.

#### 6 💿 (store)

Used to store the teletext pages.

#### 1 (mode)

#### (sub-page)

Used to display the available sub-page.

#### 9 🖃 (page up)

Used to display the next teletext page.

#### 🛈 🖅 (page down)

Used to display the previous teletext page.

#### 🛈 🗐 (hold)

Used to hold the display on a given page if the selected page is linked with several secondary pages which follow on automatically. To resume, press it again.

#### (cancel)

Used to display the broadcast when searching for a page.

#### (index)

Used to display the index (contents) page at any time while you are viewing teletext.

You can change teletext pages by pressing the numeric buttons on the remote control.

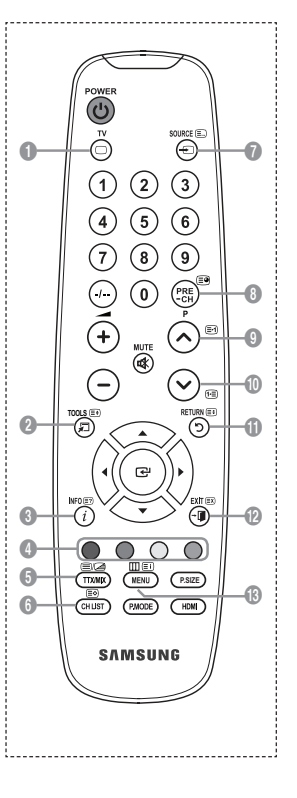

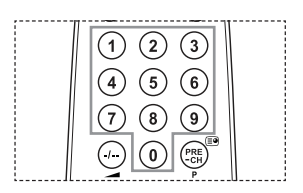

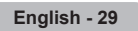

The teletext pages are organized according to six categories:

| Part | Contents                              |
|------|---------------------------------------|
| Α    | Selected page number.                 |
| В    | Broadcasting station identity.        |
| С    | Current page number or search status. |
| D    | Date and time.                        |
| Е    | Text.                                 |
| F    | Status information.                   |
|      | FASTEXT information.                  |

E F

- Teletext information is often divided between several pages displayed in sequence, which can be accessed by:
  - Entering the page number
  - Selecting a title in a list
  - Selecting a coloured heading (FASTEXT system)
- Press the **TV** button to exit from the teletext display.

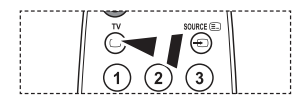

# Using the Anti-Theft Kensington Lock

The Kensington Lock is a device used to physically fix the system when using it in a public place. The appearance and locking method may differ from the illustration depending on the manufacturer. Refer to the manual provided with the Kensington Lock for proper use. The locking device has to be purchased separately.

- Insert the locking device into the Kensington slot on the LCD TV (Figure 1), and turn it in the locking direction (Figure 2).
- 2. Connect the Kensington Lock cable.
- 3. Fix the Kensington Lock to a desk or a heavy stationary object.
- The location of the Kensington Lock may be different depending on its model.

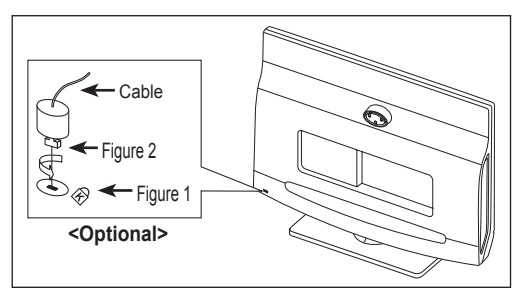

# **Troubleshooting: Before Contacting Service Personnel**

| No sound or picture.                                                                            | <ul> <li>Check that the mains lead has been connected to a wall socket.</li> <li>Check that you have pressed the  button on your set.</li> <li>Check the picture contrast and brightness settings.</li> <li>Check the volume.</li> </ul> |  |
|-------------------------------------------------------------------------------------------------|----------------------------------------------------------------------------------------------------|--|
| Normal picture but no sound.                                                                    | <ul> <li>Check the volume.</li> <li>Check whether the MUTE 𝔅 button has been pressed on the remote control.</li> </ul>                                                                                                    |  |
| Screen is black and power indicator light blinks steadily.                                      | <ul> <li>On your computer check; Power, Signal Cable.</li> <li>The TV is using its power management system.</li> <li>Move the computer's mouse or press any key on the keyboard.</li> </ul>                                              |  |
| No picture or black and white picture.                                                          | <ul><li>Adjust the colour settings.</li><li>Check that the broadcast system selected is correct.</li></ul>                                                                                                    |  |
| Sound and picture interference.                                                                 | <ul> <li>Try to identify the electrical appliance that is affecting the set and move it further away.</li> <li>Plug your set into a different mains socket.</li> </ul>                                                                   |  |
| Blurred or snowy picture, distorted sound.                                                      | <ul> <li>Check the direction, location and connections of your aerial.<br/>This interference is often due to the use of an indoor aerial.</li> </ul>                                                                                     |  |
| Remote control malfunctions.                                                                    | <ul> <li>Replace the remote control batteries.</li> <li>Clean the upper edge of the remote control (transmission window).</li> <li>Check the battery terminals.</li> </ul>                                                               |  |
| 'Check signal cable.' message is displayed.                                                     | <ul> <li>Check that the signal cable is firmly connected to the PC or video sources.</li> <li>Check that the PC or video sources are turned on.</li> </ul>                                                                               |  |
| On PC mode, 'Not Supported Mode.' message is displayed.                                         | <ul> <li>Check the maximum resolution and the frequency of the video adaptor.</li> <li>Compare these values with the data in the Display Modes.</li> </ul>                                                                               |  |
| The damaged picture appears in the corner of the screen.                                        | If "Just Scan" is selected in some external devices, the damaged picture may appear in the corner of the screen. This symptom is caused by external devices, not TV.                                                                     |  |
| The 'Resets all settings to the default values' message appears.                                | This appears when you press and hold the <b>EXIT</b> button for a while.<br>The product settings are reset to the factory defaults.                                                                                                    |  |
| The TFT LCD panel uses a panel consisting of sub pixels (3 133 400) which require sophisticated |                                                                                                    |  |

technology to produce. However, there may be few bright or dark pixels on the screen. These pixels will have no impact on the performance of the product.

# **Technical and Environmental Specifications**

| Model Name                   | LA22A480                          |
|------------------------------|-----------------------------------|
| Screen Size (Diagonal)       | 22 inch                           |
| PC Resolution                | 1360 X 768 @ 60Hz                 |
| Sound                        |                                   |
| Output                       | 15W X 2                           |
| Dimensions (WxDxH)           |                                   |
| Body                         | 572 X 74 X 412 mm                 |
| With stand                   | 572 X 179 X 433 mm                |
| Weight                       |                                   |
| With stand                   | 6 kg                              |
| Environmental Considerations | -                                 |
| Operating Temperature        | 10 °C to 40 °C (50 °F to 104 °F)  |
| Operating Humidity           | 10 % to 80 %, non-condensing      |
| Storage Temperature          | -20 °C to 45 °C (-4 °F to 113 °F) |
| Storage Humidity             | 5 % to 95 %, non-condensing       |
| Stand Swivel                 |                                   |
| (Left / Right)               | 0°                                |

> Design and specifications are subject to change without prior notice.

This device is a Class B digital apparatus.

> For the power supply and Power Consumption, refer to the label attached to the product.

# This page is intentionally left blank.